## Как включить онлайн-режим работы базы Mobile SMARTS

Последние изменения: 2024-03-26

Онлайн-режим позволяет пользователям ТСД просматривать все справочники и документы в учетной системе прямо на ТСД в режиме реального времени. При отсутствии онлайн-режима на терминале доступны для работы только те справочники и документы, которые ранее были выгружены на него ранее в ручном режиме.

Работа терминала сбора данных в режиме онлайн-обмена с учетной системой на базе 1С подробно рассматривается в статье «Принцип работы онлайн-обмена документами и справочниками между 1С и ТСД».

Онлайн работает через серверные события, которые позволяют добавить обработку различных действий, происходящих на сервере Mobile SMARTS, во внешней учетной системе.

Онлайн-режим доступен только в расширенном и полном уровне «Магазина 15» и «Склада 15». В «ЕГАИС 3» данная функция определяется для каждой лицензии отдельно.

Работу с базой 1С в режиме онлайн можно включить двумя способами:

• в процессе установки и первичной настройки базы «Склада 15»;

| <section-header><section-header><section-header><text><text><text><text><text><text></text></text></text></text></text></text></section-header></section-header></section-header>                                                                                                    | ) ×                            | - 🗆                                           |                                                                          |                                                                     | ки                                                                                                    | Іастер настрой                                                                        | <u>(</u> |
|----------------------------------------------------------------------------------------------------|--------------------------------|-----------------------------------------------|--------------------------------------------------------------------------|---------------------------------------------------------------------|----------------------------------------------------------------------------------------------------|---------------------------------------------------------------------------------------|----------|
| <ul> <li>Ручной (оффлайн)</li> <li>Обмен базы 1С и базы Mobile SMARTS происходит в ручном режиме. Выгрузка справочников, обмен доку происходит при помощи интерфейса внешней обработки Клеверенс, которая идет в поставке с продуктом.</li> <li>Подробнее о ручном (оффлайн) обмене</li> <li>Обмен данными между мобильными устройствами и базой 1С происходит непосредственно в необходимости получения на них информации, например, о товаре, остатках, ценах, содержимом получения писка документов, загрузки документов на мобильное устройство. Обмен может быть по онлайн, оффлайн и гибридным.</li> <li>Подробнее об онлайн обмене</li> </ul> | X                              | *                                             |                                                                          | ия 1С                                                               | <b>ЙКА ПОДКЛЮЧЕН</b><br>ким работы с базой 1С                                                                                     | Настро<br>Зыберите рез                                                                | E        |
| Онлайн<br>Обмен данными между мобильными устройствами и базой 1С происходит непосредственно в<br>необходимости получения на них информации, например, о товаре, остатках, ценах, содержимом<br>получения списка документов, загрузки документов на мобильное устройство. Обмен может быть пи<br>онлайн, оффлайн и гибридным.<br>Подробнее об онлайн обмене                                                                                                    | ментами<br>данным              | обмен докумен<br>юставке с да                 | Выгрузка справочников<br>хенс, которая идет в                            | кодит в ручном режиме.<br>ней обработки Клеве                       | <b>іайн)</b><br>С и базы Mobile SMARTS проис<br>ри помощи интерфейса внег<br><del>ручном (оффлайн) обмене</del>                   | Ручной (офф)<br>Обмен базы 1<br>происходит г<br>продуктом.<br><u>Подробнее о</u>      | C        |
|                                                                                                    | момент<br>коробов,<br>илностью | ственно в ма<br>держимом кор<br>ет быть полна | 2 происходит непосре,<br>ре, остатках, ценах, сс<br>устройство. Обмен ма | юйствами и базой 1<br>ции, например, о това<br>ументов на мобильное | ыми между мобильными уст<br>и получения на них информ<br>иска документов, загрузки до<br>айн и гибридным.<br><u>онлайн обмене</u> | Онлайн<br>Обмен данні<br>необходимост<br>получения сп<br>онлайн, оффл<br>Подробнее об | ۲        |
|                                                                                                    |                                |                                               |                                                                          |                                                                     |                                                                                                    |                                                                                       |          |
|                                                                                                    |                                |                                               |                                                                          |                                                                     |                                                                                                    |                                                                                       |          |

 с помощью менеджера баз, в котором потребуется открыть нужную вам базу «Склада 15» и воспользоваться кнопкой «Подключение 1С» или «Настройки подключения».

|                                                                                                    | Начало работы                                                                                                    |
|----------------------------------------------------------------------------------------------------|----------------------------------------------------------------------------------------------------|
| Начало<br>Мобильные устройства                                                                                               | Склад 15, Омни, v.1.3.2.28<br>База данных «Склад 15, Омни 5» подробнее                                                                                                    |
| Лицензии<br>Частройки<br>Мастер настройки<br>Подключение 1С                                                                  | Имя базы: Управление торговлей, редакция 10.3 v.<br>Версия 1C: 8.3.18.1289<br>Папка/Адрес: Srvr="VM-WS2019ST-1C";Ref="ut103demo";<br>✓ Онлайн<br>Открыть базу 1С Настройки подключения<br>Папка с обработкия 1С::: ProgramData): Семетерсе: Базы Mobile SMARTS): Склад 15. Омни 5\Обработки 1С |
| После нажатия на одну<br>1С, с помощью которог<br>режиме, а также произ<br>(например, выбрать спо<br>почитать в статье «Уста | и из этих кнопок откроется мастер настройки базы<br>о можно включить/ отключить работу в онлайн-<br>вести основные настройки подключения к базе<br>особ обмена). Подробнее об этом вы можете<br>ановка «Склад 15»».                                                                            |
| Если вам необходимо,<br>с одной базой «1С: Пре<br><mark>мастере настройки «Ск</mark><br>в базе, подключенной г               | чтобы две и более баз «Магазина 15» («Склада 15») работали в режиме онлайн<br>дприятия», потребуется указывать разных пользователей при подключении к 1С в<br>лада 15» («Магазина 15»). В противном случае онлайн-обмен будет работать только<br>к 1С последней.                               |
| 🧔 Мастер настройки                                                                                                    | - 🗆 ×                                                                                                    |
| Настройка под<br>Данные пользователя для                                                                                     | ключения 1С<br>авторизации в подключаемой базе данных 1С                                                                                                    |
| Логин: Администратор (Фед<br>Пароль:<br>Для выполнения онла<br>пользователя для автор<br>обмен данными в онлайн              | оров Б.М.)<br>ин обмена с базой 1С с мобильных устройств необходимо указать данные<br>изации. Укажите логин и пароль пользователя, под которым будет осуществляться<br>не.                                                                                                    |
| Магазин 15, настрой                                                                                                    | ки, ЕГАИСЗ                                                                                                    |

CLEVERENCE.RU — 2/2

## Не нашли что искали?

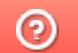

Задать вопрос в техническую поддержку